## BILDERVERZEICHNIS

| Abbildung 2.1 Die Schritte das Erstellungsmodell von Richey und Klein7  |
|-------------------------------------------------------------------------|
| Abbildung 2.2 Das Symbol von <i>KineMaster</i> auf dem Handy 12         |
| Abbildung 2.3 Menü von <i>KineMaster</i>                                |
| Abbildung 2.4 <i>Project Aspect Ratio</i>                               |
| Abbildung 2.5 Arbeitsbereicht "Bearbeiten"                              |
| Abbildung 2.6 Anfangsfenster von Applikation KineMaster                 |
| Abbildung 2.7 Projektsexportierung                                      |
| Abbildung 2.8 Speichern des Produkts von KineMaster auf dem Handy 14    |
| Abbildung 2.9 Konzeptuelle Grundlage                                    |
| Abbildung 3.1 Skizze der Theorie von Richey und Klein                   |
| Abbildung 4.1Der Entwurf von Storyboard mit Autodesk Sketchbook         |
| Abbildung 4.2Das Storyboard                                             |
| Abbildung 4.3Der Entwurf von Animationscharaktere mit Adobe Illustrator |
| Abbildung 4.4Die Animationscharaktere                                   |
| Abbildung 4.5Die Animationsobjekte                                      |
| Abbildung 4.6Die Audioaufnahme und Bearbeitung mit Lexis Audio Editor   |
| Abbildung 4.7Logo von <i>KineMaster</i>                                 |
| Abbildung 4.8Neues Animationsprojekt zu öffnen                          |
| Abbildung 4.9Storyboard aufs Animationsprojekt zu importieren           |
| Abbildung 4.10Animationskomponente zu organiseren                       |
| Abbildung 4.11 Texte zu typen und zu animeren                           |

| Abbildung 4.12 Audios hinzufügen                             | 35 |
|--------------------------------------------------------------|----|
| Abbildung 4.13 Audios hinzufügen                             | 36 |
| Abbildung 4.14 <i>Preview</i> zu schauen                     | 36 |
| Abbildung 4.15 Prozess beim Exportieren                      | 36 |
| Abbildung 4.16 Finale Animationsvideo im Format MP4          | 37 |
| Abbildung 4.17 Die Animationsvideos als Lernmaterial         | 43 |
| Abbildung 4.18 Anfangsszene                                  | 43 |
| Abbildung 4.19 Szene für Teil 1 Personalpronomen im Dativ    | 44 |
| Abbildung 4.20 Anfangsszene für Teil 4                       | 44 |
| Abbildung 4.21 Szene für Schreibfertigkeit auf dem Nievau A2 | 44 |

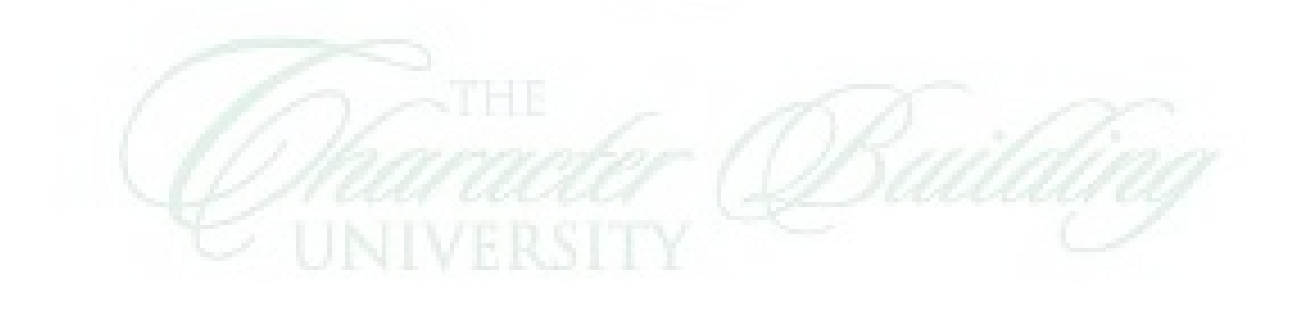